# Configura funzionalità area di configurazione in ACI

Sommario

Introduzione Concetto Prerequisiti Impostazione e topologia Esempio di configurazione Configurazione zona di configurazione Configurazione dei criteri di accesso Test delle funzionalità della zona di configurazione con configurazione dell'interfaccia tra due foglia Push delle modifiche in sospeso

# Introduzione

In questo documento viene descritto come configurare la funzione "Configuration Zone" in Cisco Application Centric Infrastructure (ACI).

# Concetto

La funzionalità Configuration Zone viene utilizzata in ACI per bloccare le modifiche alla configurazione per una parte degli switch fabric. Significa che se si raggruppano gli switch Fabric in zone diverse (A e B), possiamo trasferire le modifiche alla configurazione sugli switch che si trovano nella Zona A e mantenere le modifiche per gli switch che si trovano nella Zona B.

Questa funzionalità consente di ridurre al minimo il rischio di implementare modifiche alla configurazione sugli switch su cui la configurazione verrà trasferita a un gruppo di switch anziché a tutti gli switch della struttura.

Le modalità di distribuzione quando si utilizza la zona di configurazione possono essere configurate come:

- 1. Apri Gli aggiornamenti vengono inviati immediatamente
- 2. Bloccato: i nuovi aggiornamenti vengono rimandati

# Prerequisiti

Le nozioni di base sulle funzionalità di configurazione ACI sono: gruppo di criteri di interfaccia, selettore di interfaccia, profili di switch. Tutte queste informazioni sono incluse nella sezione dei criteri di accesso nell'interfaccia utente di Cisco Application Policy Infrastructure Controller (APIC).

La funzionalità dell'area di configurazione è disponibile solo per i criteri definiti nella sezione Criteri supportati dall'area di configurazione (consultare il presente documento)

https://www.cisco.com/c/en/us/td/docs/switches/datacenter/aci/apic/sw/kb/b APIC Config Zones.html

# Impostazione e topologia

Questa esercitazione è stata realizzata con due switch foglia con ID nodo 101 e 104 rispettivamente.

Modello: N9K-C93180YC-FX

APIC versione 5.2(5c)

- 1. Criteri IPG: config\_zone\_ipg
  - config\_zone\_aep
  - system-cdp-enabled
  - abilitato per lldp di sistema
- 2. Selettore interfaccia foglia: config\_zone\_leaf\_interface\_profile
  - Porta7
  - config\_zone\_ipg
- 3. Profilo switch: Leaf\_101\_104\_Port7
  - Foglia101
  - Foglia104
  - config\_zone\_leaf\_interface\_profile

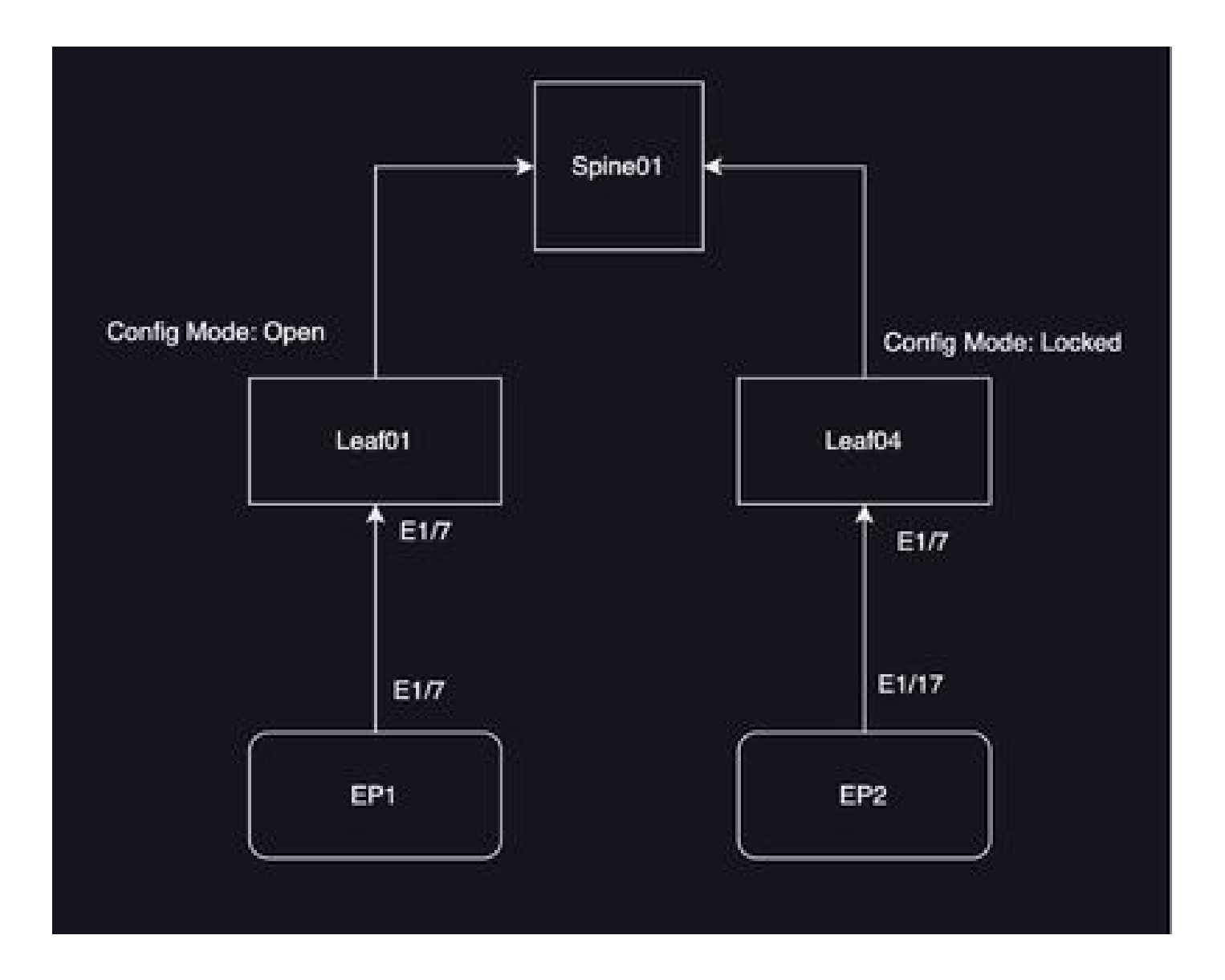

### Esempio di configurazione

In questa esercitazione si utilizzerà la funzionalità dell'area di configurazione in ACI per posticipare le modifiche di MO infraAccPortGrp (IPG Interface Policy Group) a Leaf 104, mentre le modifiche vengono immediatamente trasferite al Nodo 101 una volta implementate.

# Configurazione zona di configurazione

Si inizierà con la creazione della zona di configurazione su APIC per Foglia 101 e Foglia 104

A) Leaf101 è il nome della zona di configurazione per la foglia 101

B) Leaf104 è il nome della zona di configurazione per la foglia 104

Passaggio 1. Creare la zona di configurazione per "Leaf101". Per configurare,

Selezionare Sistema—> Configuration Zone —> Create Zone (Crea zona)

| System     | Tenants        | Fabric                    | Virtual Networking    | Admin        | Operations     | Apps           | Integrations |                              |
|------------|----------------|---------------------------|-----------------------|--------------|----------------|----------------|--------------|------------------------------|
| QuickStart | I Deshboard    | I Controli                | ers I System Settings | 1 Smart Lice | neing I Faults | 1 History 1    | Config Zones | i Active Sessions I Security |
| Config Z   | ones           |                           |                       |              |                |                |              |                              |
|            | Select Zone:   | select an opti-           | -                     |              | v 🛛 🗠          | igioyment Mode | E Looked     | Open                         |
|            | Description    | Create Zone               | ,                     |              |                |                |              |                              |
|            | Node Type:     | Pode                      | Leaf Swhites          |              |                |                |              |                              |
|            | Pods:          |                           |                       |              |                |                | 0 =          | +                            |
|            |                | <ul> <li>Pod D</li> </ul> |                       |              |                |                |              |                              |
|            |                |                           |                       |              |                |                |              |                              |
|            |                |                           |                       |              |                |                |              |                              |
|            |                |                           |                       |              |                |                |              |                              |
|            |                |                           |                       |              |                |                |              |                              |
| Per        | nding Changes: |                           |                       |              |                |                | Ô            | 0                            |
|            |                | Policy                    |                       |              | Node Id        |                |              |                              |

Passaggio 2. Si imposta la modalità "Open" per Leaf 101.

| Create Zone                  | 0 8           |
|------------------------------|---------------|
| Name: Leaf101                | ]             |
| Description: optional        |               |
| Deployment Mode: Locked Open |               |
|                              |               |
|                              |               |
|                              |               |
|                              |               |
|                              | Cancel Submit |

Passaggio 3. Viene creata la zona di configurazione ma non è stata mappata alcuna foglia. Mappa nodo switch Leaf 101 con zona di configurazione "Leaf101"

- 1. Seleziona tipi di nodo ---> Switch foglia
- 2. Utilizzare il segno + per aggiungere il nodo dello switch 101

| Config Zones    |                               |      |           |                    |             |                               |        |        |
|-----------------|-------------------------------|------|-----------|--------------------|-------------|-------------------------------|--------|--------|
| Select Zone     | Garter                        |      | 0         | Depisyment Model C | Locked Open |                               |        |        |
| Description     |                               |      |           |                    |             |                               |        |        |
| Node Type:      | Park Laughannes               |      |           |                    |             |                               |        |        |
| Los Deboles     |                               |      |           |                    |             | Create Node Block             |        | 00     |
|                 | <ul> <li>Baltch ID</li> </ul> | Name |           | Rote               |             | Last Switches Induct switches |        |        |
|                 |                               |      |           |                    |             |                               |        |        |
|                 |                               |      |           |                    |             |                               |        |        |
|                 |                               |      |           |                    |             |                               |        |        |
| Parvice Charges |                               |      |           |                    | 0.0         |                               |        |        |
|                 | Policy                        |      | No.de-tel |                    |             |                               | Cancel | Salest |
|                 |                               |      |           |                    |             |                               |        |        |

#### Convalida:

Accertarsi che il nodo dello switch foglia 101 sia aggiunto alla zona di configurazione "Leaf101".

| Config Zones     |                               |                  |         |                  |        |   |      |
|------------------|-------------------------------|------------------|---------|------------------|--------|---|------|
| Select Zone:     | Leaf101                       |                  | 0       | Deployment Mode: | Locked |   | Open |
| Description:     |                               |                  |         |                  |        |   |      |
| Node Type:       | Pods Leaf Switches            |                  |         |                  |        |   |      |
| Leaf Switches:   |                               |                  |         |                  |        |   |      |
|                  | <ul> <li>Switch ID</li> </ul> | Name             |         | Role             |        |   |      |
|                  | 101                           | bgl-aci07-leaf01 |         | leaf             |        |   |      |
|                  |                               |                  |         |                  |        |   |      |
| Pending Changes: |                               |                  |         |                  |        | Ó | 0    |
|                  | Policy                        |                  | Node Id |                  |        |   |      |

Passaggio 4. Creare una zona di configurazione per "Leaf104". La modalità "Locked" viene impostata per la zona di configurazione Leaf104.

| Config        | Zones            |                                   |                  |                |                     |         |             |              |            |                 |       |
|---------------|------------------|-----------------------------------|------------------|----------------|---------------------|---------|-------------|--------------|------------|-----------------|-------|
| ${\mathbb A}$ | This Zone's De   | ployment Mode is currently set to | o 'Locked'. This | prevents polic | y and configuration | updates | to particip | sating nodes | and pods w | tile in this st | late. |
|               | Select Zone:     | Leaf104                           |                  | · *            | Deployment Mode:    | Locked  | Open        | )            |            |                 |       |
|               | Description:     |                                   |                  |                |                     |         |             |              |            |                 |       |
|               | Node Type:       | Picts Law Switches                |                  |                |                     |         |             |              |            |                 |       |
|               | Leaf Switches:   |                                   |                  |                |                     |         |             |              |            |                 |       |
|               |                  | * Switch ID                       | Nome             |                | Role                |         |             |              |            |                 |       |
|               |                  |                                   |                  |                |                     |         |             |              |            |                 |       |
|               |                  |                                   |                  |                |                     |         |             |              |            |                 |       |
|               | Pending Changes: | inders.                           |                  | Newley Int.    |                     |         | 0           |              |            |                 |       |
|               |                  |                                   |                  |                |                     |         |             |              |            |                 |       |

#### Passaggio 5. Aggiungere il nodo dello switch Leaf 104 alla zona di configurazione "Leaf104".

| In Zone's Deployment Mode is currently set to 'Locked'. This prevents policy and configuration updates to<br>Belect Zone: Leaf104 Deployment Mode: Locked<br>Description: Lof Selfches<br>and Selfches: Configuration Selfches<br>A Selfch ID Name Role<br>104 bgl-ac027-leaf04 leaf                                                                                                    |                   |                  |                                              |                                  |                   |                          |
|----------------------------------------------------------------------------------------------------|-------------------|------------------|----------------------------------------------|----------------------------------|-------------------|--------------------------|
| Belect Zone:     Leaf104     Image: Collad       Description:     Image: Collad     Image: Collad       Leaf Switches:     Image: Collad     Image: Collad       + Switch ID     Name     Role       104     Image: Collad     Image: Collad                                                                                                    | sployment Mode is | e's Deployment N | Mode is currently set to 'Locked'. This pre- | revents policy and configuration | updates to partic | ipating nodes and pods w |
| Description:<br>Note Type: Role Leaf Selecters  Leaf Selecters  A Select ID Name Role  104 bgt-aci07-teat04 leaf                                                                                                    | Leaf104           | Zone: Last104    |                                              | Deployment Mode:                 | Locked Oper       | 9                        |
| Kode Type: Pode Leaf Selectes  Leaf Selectes  A Select ID A Select ID A Select |                   | lpition:         |                                              |                                  |                   |                          |
| Lead Switches:<br>+ Switch ID Name Role<br>104 bgF-aci07-tead54 tead                                                                                                    | Pods Level 5      | Type Post        | Leaf Switches                                |                                  |                   |                          |
| Switch ID Name Role     Iod     Iogi-aci07-leaf04 leaf                                                                                                    |                   | hches:           |                                              |                                  |                   |                          |
| 104 bgi-ad07-ka454 ka4                                                                                                    | A Switch (D       | + Switch 8       | © None                                       | Role                             |                   |                          |
|                                                                                                    | 104               | 104              | bgr-aci07-teat04                             | leaf                             |                   |                          |
|                                                                                                    |                   |                  |                                              |                                  |                   |                          |
| G                                                                                                    |                   |                  |                                              |                                  | 0 0               |                          |
| Policy Node Id                                                                                                    | Policy            | Policy           |                                              | Node Id                          |                   |                          |

# Configurazione dei criteri di accesso

Nella sezione precedente è stato creato un criterio IPG: config\_zone\_ipg, mappato al selettore di interfaccia foglia "config\_zone\_leaf\_interface\_profile" che verrà mappato al profilo dello switch: Leaf\_101\_104\_Port7.

Dopo aver eseguito i passaggi descritti, è possibile osservare che le modifiche vengono

posticipate sugli "Switch" che hanno la zona di configurazione con modalità di distribuzione "Bloccata" (Foglia 104), mentre le modifiche vengono immediatamente spostate sui Nodi per i quali la modalità di distribuzione della zona di configurazione è impostata su "Aperta" (Foglia 101).

Fare riferimento alla configurazione del gruppo di criteri interfaccia, del selettore di interfaccia e del profilo dello switch su due foglia per la porta E1/7 nello snippet,

Criteri IPG

| Losf Access Port Policy Gr       | 04, 9r05, 0fr00 - 040                                                                                                    |                |                        |     |        |        | Ç   | ) o                |
|----------------------------------|----------------------------------------------------------------------------------------------------|----------------|------------------------|-----|--------|--------|-----|--------------------|
|                                  |                                                                                                    |                |                        |     | Policy | Kaulta | Had | lary               |
|                                  |                                                                                                    |                |                        |     |        | 0      | 1   | $\mathfrak{N}_{2}$ |
| Properties<br>Bare<br>Descriptor | contra_acces_accesacces |                |                        |     |        |        |     | I                  |
| Atau                             |                                                                                                    |                |                        |     |        |        |     |                    |
| Assched Unity Profile.           | configuration and                                                                                                    | Line Lover Pro | Rey Johnst             | - 0 |        |        |     |                    |
| (DP-Paley                        | apten op antited 🕞 🔗                                                                                                    | 1.19 Pe        | Ry system bip-enalited | - 0 |        |        |     | 1                  |

#### IPG Policy è collegato all'interfaccia E1/7

| Leaf Interface Profile -           | config_zone_leaf_interface_profile |      |              |        | Ģ   | ) ()             |
|------------------------------------|------------------------------------|------|--------------|--------|-----|------------------|
|                                    |                                    |      | Policy       | Faults | 100 | 0Y               |
|                                    |                                    |      |              | 0      | 4   | $\mathbb{R}^{n}$ |
| Properties<br>Description<br>Alase | config                             |      |              |        |     |                  |
| Interface Selectors                |                                    |      |              |        |     | +                |
|                                    | n Name                             | Rola | Policy Group |        |     |                  |
|                                    | port?*                             | 10   | andquare.jpp |        |     |                  |

L'IPG è collegato alla porta Leaf 101 e alla porta Leaf 104 E1/7

Leaf Profile - Leaf., 101., 104., Port7 00 Faults  $20 \times$ 10 of 101, 104, Peel Policy Group A Northe Bachs 1000 101 100 Description State Resolution Madule Telector Profiles line's Consideration The Horne France Intern Frankel. Real Public Test Complex on Party Party

# Test delle funzionalità della zona di configurazione con configurazione dell'interfaccia tra due foglia

1. Le modifiche IPG vengono spostate su Foglia 101

Convalida:

Controlla modifiche in sospeso: nessuna (tutte le modifiche vengono sottoposte a push)

| Config Zones     |                               |                  |         |                  |        |   |      |
|------------------|-------------------------------|------------------|---------|------------------|--------|---|------|
| Select Zone:     | Leaf101                       |                  | - @     | Deployment Mode: | Locked |   | Open |
| Description:     |                               |                  |         |                  |        |   |      |
| Node Type:       | Pods Leaf Switches            |                  |         |                  |        |   |      |
| Leaf Switches:   |                               |                  |         |                  |        |   |      |
|                  | <ul> <li>Switch ID</li> </ul> | Name             |         | Role             |        |   |      |
|                  | 101                           | bgl-aci07-leaf01 |         | leaf             |        |   |      |
|                  |                               |                  |         |                  |        |   |      |
| Pending Changes: | Policy                        |                  | Node Id |                  |        | 0 | 0    |
|                  | a seriely                     |                  |         |                  |        |   |      |

Il CDP è stato abilitato dal criterio IPG e spostato nella foglia 101 come configurazione "OPEN", Convalida:

```
<#root>
apic1#
fabric 101 show cdp neighbors int e1/7

Node 101 (leaf01)
Capability Codes: R - Router, T - Trans-Bridge, B - Source-Route-Bridge
S - Switch, H - Host, I - IGMP, r - Repeater,
V - VoIP-Phone, D - Remotely-Managed-Device,
s - Supports-STP-Dispute
Device-ID Local Intrfce Hldtme Capability Platform Port ID
```

```
switch1(FDO23331683)
```

2. Le modifiche ai criteri IPG sono posticipate per Leaf 104. Controlla modifiche in sospeso. Le modifiche correlate ai selettori IPG e Interfaccia vengono visualizzate come in sospeso.

Convalida:

| This Zone's De   | ployment Mode is currently set to | 'Locked'. This p                                                                                               | revents policy | and configuration | updates | to pa | irticipatin |
|------------------|-----------------------------------|----------------------------------------------------------------------------------------------------|----------------|-------------------|---------|-------|-------------|
| Select Zone:     | Leaf104                           |                                                                                                    | v 🕲            | Deployment Mode:  | Locked  |       | Open)       |
| Description:     |                                   |                                                                                                    |                |                   |         |       |             |
| Node Type:       | Pods Leaf Switches                |                                                                                                    |                |                   |         |       |             |
| Leaf Switches:   |                                   |                                                                                                    |                |                   |         |       |             |
|                  | <ul> <li>Switch ID</li> </ul>     | Marrivo                                                                                                    |                | Role              |         |       |             |
|                  | 104                               | bgi-aci07-leaf04                                                                                               |                | leaf              |         |       |             |
|                  |                                   |                                                                                                    |                |                   |         |       |             |
|                  |                                   |                                                                                                    |                |                   |         |       |             |
|                  |                                   |                                                                                                    |                |                   |         |       |             |
|                  |                                   |                                                                                                    |                |                   |         |       |             |
|                  |                                   |                                                                                                    |                |                   |         |       |             |
|                  |                                   |                                                                                                    |                |                   |         | 6     | 0           |
| Pending Changes: | Dalay                             |                                                                                                    | Novia M        |                   |         |       | -           |
|                  | uni/mha/luncorol/accoortorp-confo | zone ion                                                                                                    | 104            |                   |         |       |             |
|                  | uni/infra/accportorol-            | and a second second second second second second second second second second second second second second second | 104            |                   |         |       |             |

È possibile fare clic su "Modifiche in sospeso" per controllare ulteriori dettagli su ciò che è stato modificato, la configurazione IPG è in attesa di essere spostata su Foglia 104.

| System Torunts<br>Guintient I Sentored | Fabric Virtual Networking Ad-<br>1 Complex 1 Nation Settings 1 Set | Leaf Access Port P          | n International<br>Policy Group -         | config_zone, | .iog                                |                     |        | 0   | 00     |
|----------------------------------------|--------------------------------------------------------------------|-----------------------------|-------------------------------------------|--------------|-------------------------------------|---------------------|--------|-----|--------|
| Config Zones                           |                                                                    |                             |                                           |              |                                     | Policy              | Faults |     | Hatay  |
|                                        |                                                                    |                             |                                           |              |                                     |                     | 6      | 5.3 | 1. 20- |
| A the Devision                         | playment Mode is currently set to "Locked"                         | Properties Name             | antiquene, jap                            |              |                                     |                     |        |     | 1      |
| Select Jone                            | LaPid                                                              | Ownorlptions                | optional                                  |              |                                     |                     |        |     |        |
| Description:                           |                                                                    | Alasz                       |                                           |              |                                     |                     |        |     | - 1    |
|                                        |                                                                    | Adapted Ently Profile.      | config., prove, press                     | 0            | Link Const Policy.                  | Autorit.            | 10     | 0   | - 1    |
|                                        | Press Cont Sentires                                                | COP-Pulky                   | system-edge-enabled                       | 0            | U.D*Policy                          | system hip-ensisted |        | 0   | - 1    |
|                                        |                                                                    | Advanced Settings           |                                           |              |                                     |                     |        |     | - 1    |
| Last Switches                          |                                                                    | NO.1: Port Automotion       | ration a value                            |              | NOP.                                | select a value      |        |     | - 1    |
|                                        | Sector D     None                                                  | Calif. Palicy.              | content of content                        |              | Manifesting Phylics                 | select a select     |        |     | - 1    |
|                                        | the state                                                          | DelCel                      | whet a salar                              |              | Pol Interface.                      | relation and an     |        |     | - 1    |
|                                        |                                                                    | Egress Data Plane Policing  | context is well-to                        |              | Part Security                       | served a server     |        |     | - 1    |
|                                        |                                                                    | Fibre Drannel Interface:    | whet a salar                              |              | Analty Pase Control.                | whet a salar        |        |     | - 1    |
|                                        |                                                                    | Ingress Data Plane Publing  | nation is nation                          |              | Stitle Online                       | select a value      |        |     | - 1    |
|                                        |                                                                    | 1,3 interfaces              | milect a salue                            |              | Starts Control Interface:           | named as unless     |        |     | - 1    |
|                                        |                                                                    | Line Prop Policy            | salest a sales                            |              | 17P Interface Policy                | select a value      |        |     | - 1    |
| Pending Disrupes: 1                    | Policy                                                             | Universities Control Policy | and a contract of                         |              | Sprof Interface Polic               | r ment a setue      |        |     | - 1    |
|                                        | within the and a source party and the                              | RPOsec                      | ration a value                            |              |                                     |                     |        |     | - 1    |
|                                        | uniteducing and stations and a                                     |                             |                                           |              |                                     |                     |        |     |        |
|                                        |                                                                    | NetTrachboritor Policies    |                                           |              |                                     |                     |        |     | + 1    |
|                                        |                                                                    |                             | <ul> <li>Nucline if Filer Type</li> </ul> |              | Teriffice North                     | Palicy              |        |     |        |
|                                        |                                                                    |                             |                                           |              | No Astro Save Sect (Social)         |                     |        |     |        |
|                                        |                                                                    |                             |                                           |              | And the second second second second |                     |        |     |        |
|                                        |                                                                    |                             |                                           |              |                                     | Marca Street or 1   |        |     |        |
|                                        |                                                                    |                             |                                           |              |                                     | and only 1          |        |     |        |

Modifiche al profilo dell'interfaccia foglia in attesa di essere reindirizzate alla foglia 104.

| cisto APIC                                               |                     |                     |                                                                                                    |                      |
|----------------------------------------------------------|---------------------|---------------------|----------------------------------------------------------------------------------------------------|----------------------|
| System Tenants Fabric Virtual Networking Ad              | min Oronations      | Avera Intercentions |                                                                                                    |                      |
| DECEMB   Derivat   Contribut   Symmithtings   Se         | Leaf Interface P    | hotie - config_zone | o_leaf_interface_profile                                                                                        | 000                  |
| Contra Zones                                             |                     |                     |                                                                                                    | Patry Paults History |
|                                                          |                     |                     |                                                                                                    | 0 1 %-               |
| This Zone's Deployment Mode is currently set to 'Locked' | Properties          |                     |                                                                                                    |                      |
| Trans Trans I wanted                                     | Ownoription         | optional            |                                                                                                    |                      |
|                                                          |                     |                     |                                                                                                    |                      |
| Description                                              | Atam                |                     |                                                                                                    |                      |
| Rank Tana ( Park and San San San                         | Interface Selectors |                     | Real of the second second second second second second second second second second second second second second s | 1 +                  |
|                                                          |                     | and i               | 10                                                                                                    | contra trac          |
| Last Switches                                            |                     |                     |                                                                                                    |                      |
| * Salah D Rana                                           |                     |                     |                                                                                                    |                      |
|                                                          |                     |                     |                                                                                                    |                      |
|                                                          |                     |                     |                                                                                                    |                      |
|                                                          |                     |                     |                                                                                                    |                      |
|                                                          |                     |                     |                                                                                                    |                      |
|                                                          |                     |                     |                                                                                                    |                      |
| Panding Changes                                          |                     |                     |                                                                                                    |                      |
| within furniture cards area. to                          |                     |                     |                                                                                                    |                      |
| contra pore and eventure andle                           |                     |                     |                                                                                                    |                      |
|                                                          |                     |                     |                                                                                                    |                      |
|                                                          |                     |                     |                                                                                                    |                      |
|                                                          |                     |                     |                                                                                                    |                      |
|                                                          |                     |                     |                                                                                                    | Doubles Con          |

Modifiche CDP quelle che facevano parte di Interface Policy Group sono "Non spinte" alla foglia 104 come configurazione bloccata.

Convalida:

<#root>
apic1#
fabric 104 show cdp neighbors interface ethernet 1/7
Node 104 (leaf04)
Note. CDP Neighbor entry not found

## Push delle modifiche in sospeso

È ora possibile eseguire il push delle modifiche in sospeso nella foglia 104. È necessario utilizzare il pulsante (—>) per eseguire il push delle modifiche in sospeso. Fare clic sul pulsante (—>) e selezionare OK. Aggiorna le modifiche in sospeso e verifica che non rimanga nulla.

| -10-10-<br>CISCO | APIC            |                               |                        |                  |                |                    |                 |                   |                               |
|------------------|-----------------|-------------------------------|------------------------|------------------|----------------|--------------------|-----------------|-------------------|-------------------------------|
| System           | Tenants         | Fabric V                      | irtual Networking      | Admin            | Operations     | s Apps             | Integrations    |                   |                               |
| QuickStart.      | I Centilicent   | I Controllers                 | 1 System Settings      | I Smart Use      | nsing I faul   | ts I History I     | Config Zones    | Active Sessions   | I Security                    |
| Config Z         | lones           |                               |                        |                  |                |                    |                 |                   |                               |
| $\triangle$      | This Zone's De  | ployment Mode                 | is currently set to    | Locked'. This    | prevents polic | y and configuratio | n updates to pa | eticipating nodes | and pods while in this state. |
|                  | Select Zone:    | Leaf104                       |                        |                  | 0              | Deployment Mode    | Looked          | Open)             |                               |
|                  | Description:    |                               |                        |                  |                |                    |                 |                   |                               |
|                  | Node Type:      | Parts                         | Seliches               |                  |                |                    |                 |                   |                               |
|                  | Leaf Switches:  |                               |                        |                  |                |                    |                 | +                 |                               |
|                  |                 | <ul> <li>Switch ID</li> </ul> |                        | Name             |                | Role               |                 |                   |                               |
|                  |                 | 104                           |                        | ligi-add7-leaf04 |                | leaf               |                 |                   |                               |
|                  |                 |                               |                        |                  |                |                    |                 |                   |                               |
|                  |                 |                               |                        |                  |                |                    |                 |                   |                               |
|                  |                 |                               |                        |                  |                |                    |                 |                   |                               |
|                  |                 |                               |                        |                  |                |                    |                 | -                 |                               |
| Pe               | inding Changes: |                               |                        |                  |                |                    | 0               | 0                 |                               |
|                  |                 | PORCH                         |                        |                  | N008-30        |                    |                 |                   |                               |
|                  |                 | unifetta lacconte             | necessitions confide_1 | 2006_000         | 104            |                    |                 |                   |                               |
|                  |                 | combs zone leaf               | interface_profile      |                  |                |                    |                 |                   |                               |

Assicuratevi che le modifiche vengano infine spostate su Foglia 104.

#### Config Zones

| This Zone's De   | ployment Mode is currently set to | Locked'. This pre | vents policy | and configuration | updates | to part | licip |
|------------------|-----------------------------------|-------------------|--------------|-------------------|---------|---------|-------|
| Select Zone:     | Leaf104                           |                   |              | Deployment Mode:  | Locked  | 0;      | xen   |
| Description:     |                                   |                   |              |                   |         |         |       |
| Node Type:       | Pods Leaf Switches                |                   |              |                   |         |         |       |
| Leaf Switches:   |                                   |                   |              |                   |         |         |       |
|                  | <ul> <li>Switch ID</li> </ul>     | Name              |              | Role              |         |         |       |
|                  | 104                               | bgl-aci07-leaf04  |              | leaf              |         |         |       |
|                  |                                   |                   |              |                   |         |         |       |
| Pending Changes: |                                   |                   |              |                   |         | o a     | )     |
|                  | Policy                            | 5                 | iode ld      |                   |         |         |       |

II CDP è stato abilitato sulla porta E1/7 per Leaf 104 dopo il push delle modifiche.

Convalida:

<#root>
apic1#
fabric 104 show cdp neighbors interface ethernet 1/7
-----Node 104 (leaf104)
----Capability Codes: R - Router, T - Trans-Bridge, B - Source-Route-Bridge
 S - Switch, H - Host, I - IGMP, r - Repeater,
 V - VoIP-Phone, D - Remotely-Managed-Device,
 s - Supports-STP-Dispute
Device-ID Local Intrfce Hldtme Capability Platform Port ID

switch1(FDO23331683)

Eth1/7 141 R S S N9K-C93108TC- Eth1/17

Nell'esempio di configurazione, è stato illustrato come utilizzare la funzionalità dell'area di configurazione in ACI.

#### Informazioni su questa traduzione

Cisco ha tradotto questo documento utilizzando una combinazione di tecnologie automatiche e umane per offrire ai nostri utenti in tutto il mondo contenuti di supporto nella propria lingua. Si noti che anche la migliore traduzione automatica non sarà mai accurata come quella fornita da un traduttore professionista. Cisco Systems, Inc. non si assume alcuna responsabilità per l'accuratezza di queste traduzioni e consiglia di consultare sempre il documento originale in inglese (disponibile al link fornito).